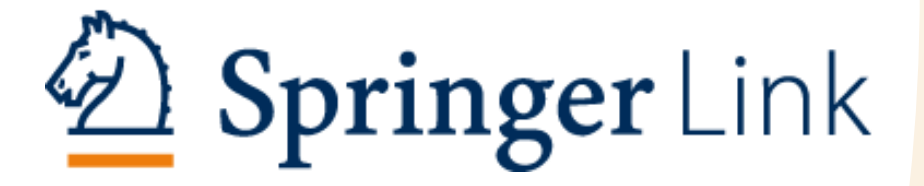

Pesquisando e navegando na SpringerLink

Abr./2019

A SpringerLink é uma plataforma de pesquisa que abrange todas as áreas do conhecimento, possuindo um caráter multidisciplinar.

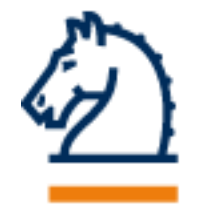

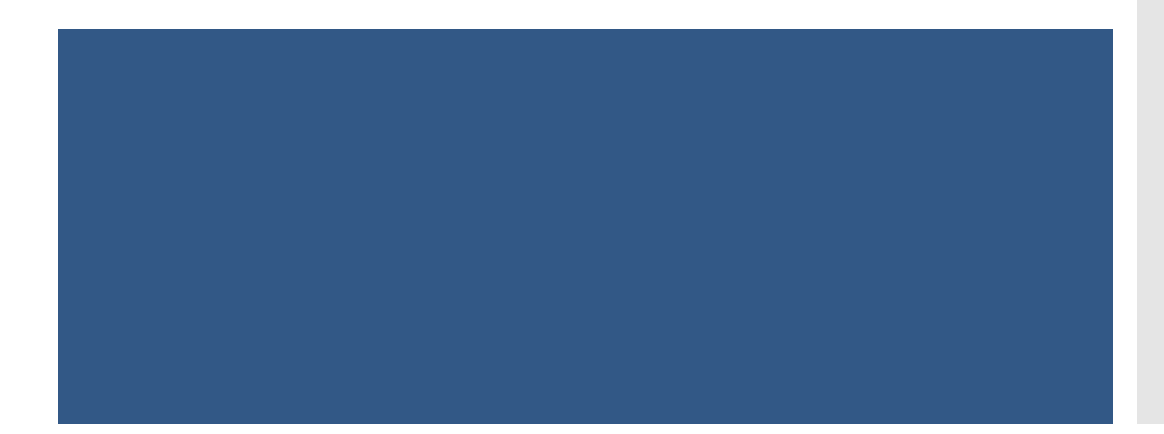

O conteúdo assinado poderá ser acessado por meio de computador, tablet ou celular com wireless dentro da USP.

Para alunos, docentes e funcionários com vínculo ativo com a USP, o acesso também poderá ser remoto, ou seja, fora da Universidade, a partir de qualquer computador conectado à Internet, através do <u>VPN</u>.

#### O que está disponível na SpringerLink hoje?

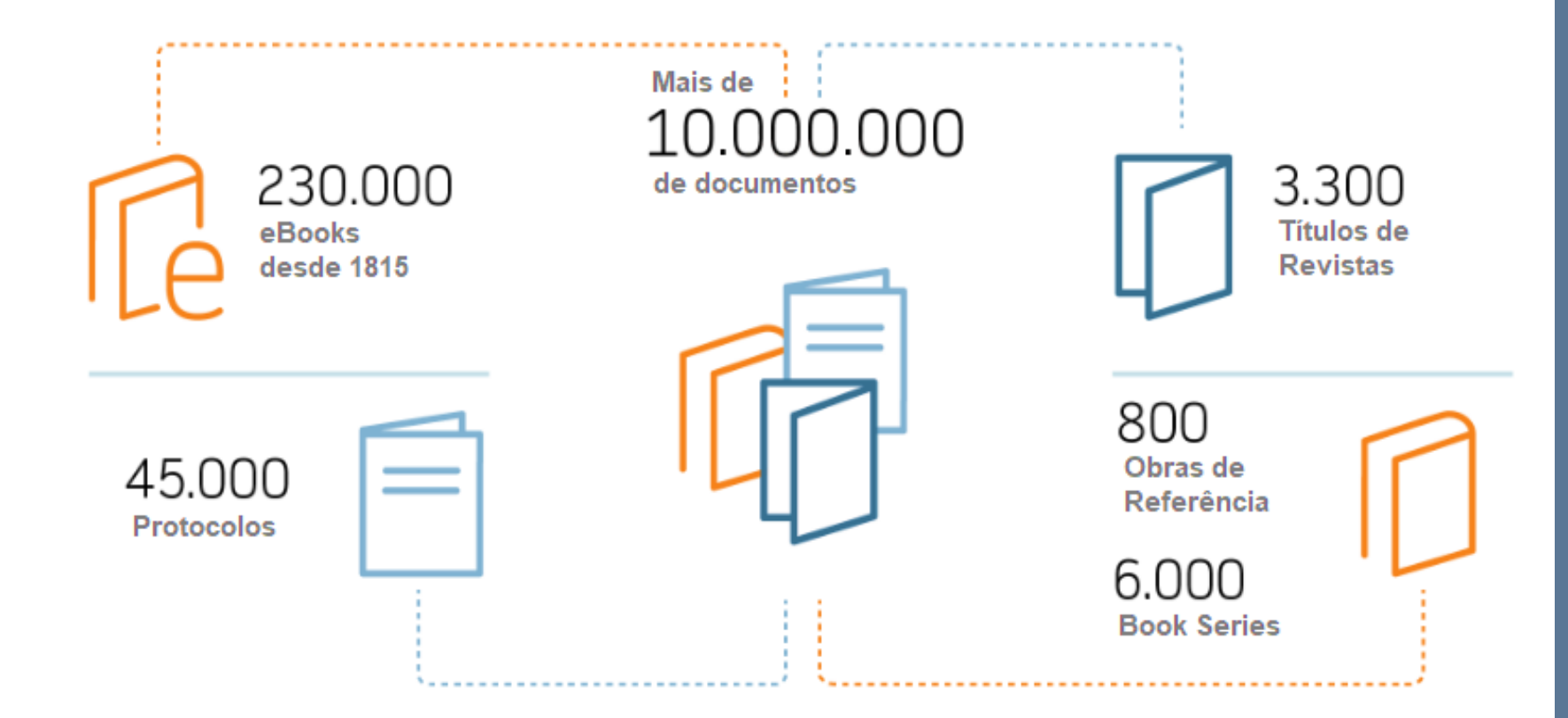

Fonte: site Springer (2019)

## Para iniciar a pesquisa na base, acesse:

#### https://link.springer.com/

| Formas de pesquisa                                                                                                    | Tipos de materiais                                                                                              |
|----------------------------------------------------------------------------------------------------|----------------------------------------------------------------------------------------------------|
| <ul> <li>Por título do material</li> <li>Nome do autor ou editor</li> <li>Por assunto</li> <li>Por disciplina (área)</li> <li>Frases exatas ou com</li></ul> | <ul> <li>Periódicos (coleção)</li> <li>Artigos de periódicos</li> <li>Livros completos ou</li></ul>             |
| operadores booleanos <li>Língua e data de publicação</li> <li>DOI</li>                                                                                       | capítulos <li>Obras de Referência</li> <li>Conferências (Proceedings)</li> <li>Book Series</li> <li>Vídeos</li> |

# A página inicial apresenta quatro opções de pesquisa

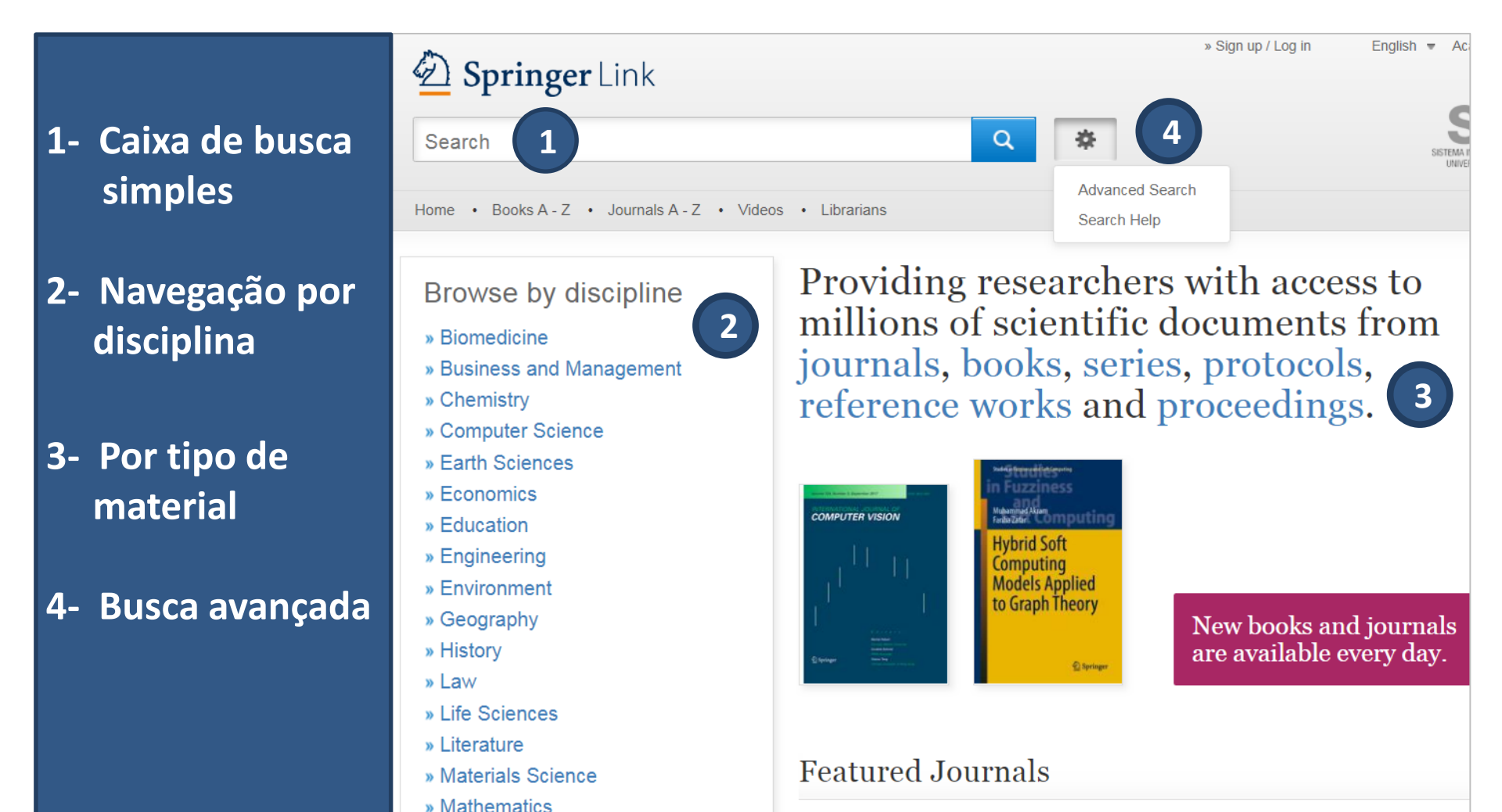

#### **Busca simples**

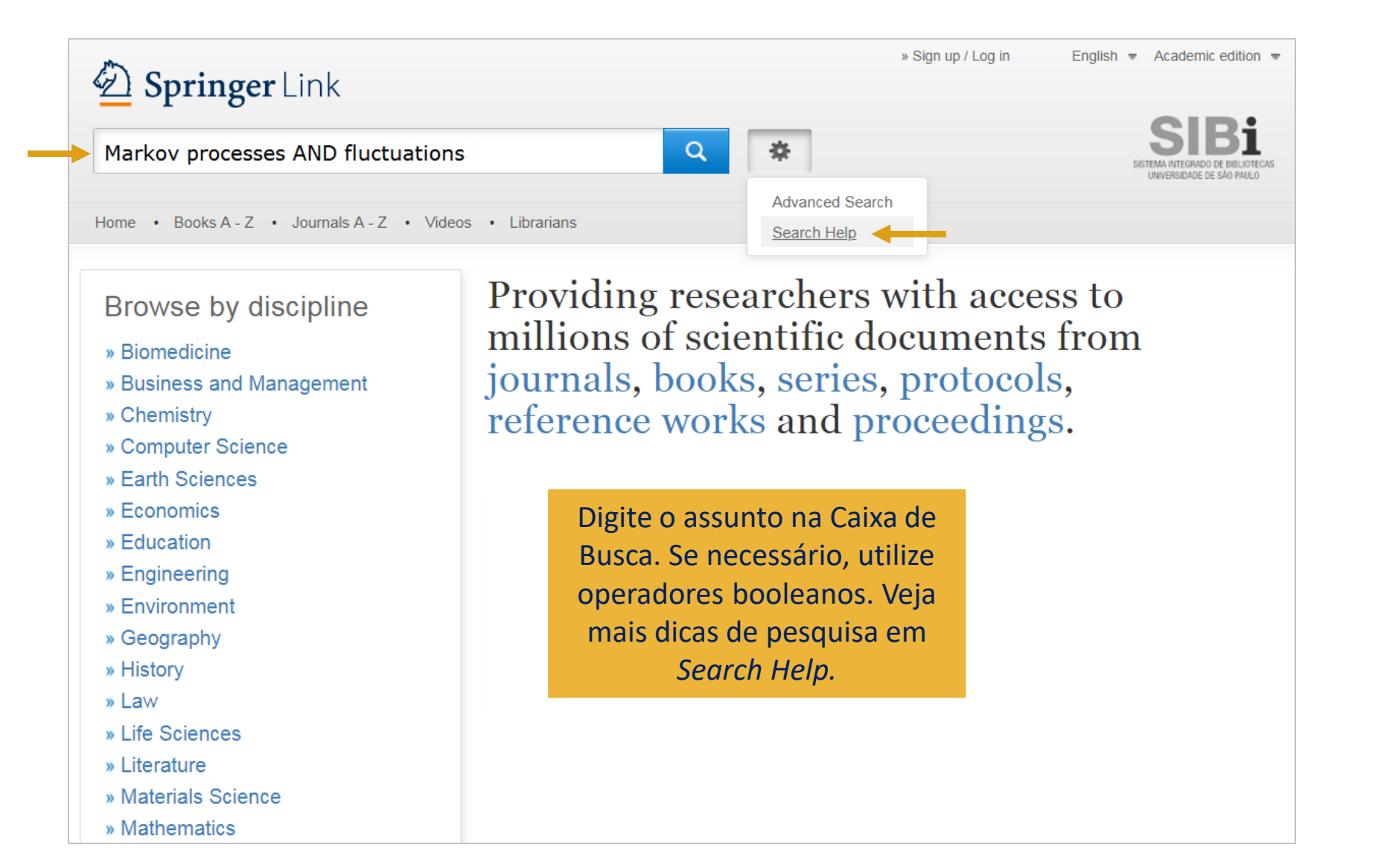

#### Resultado da busca

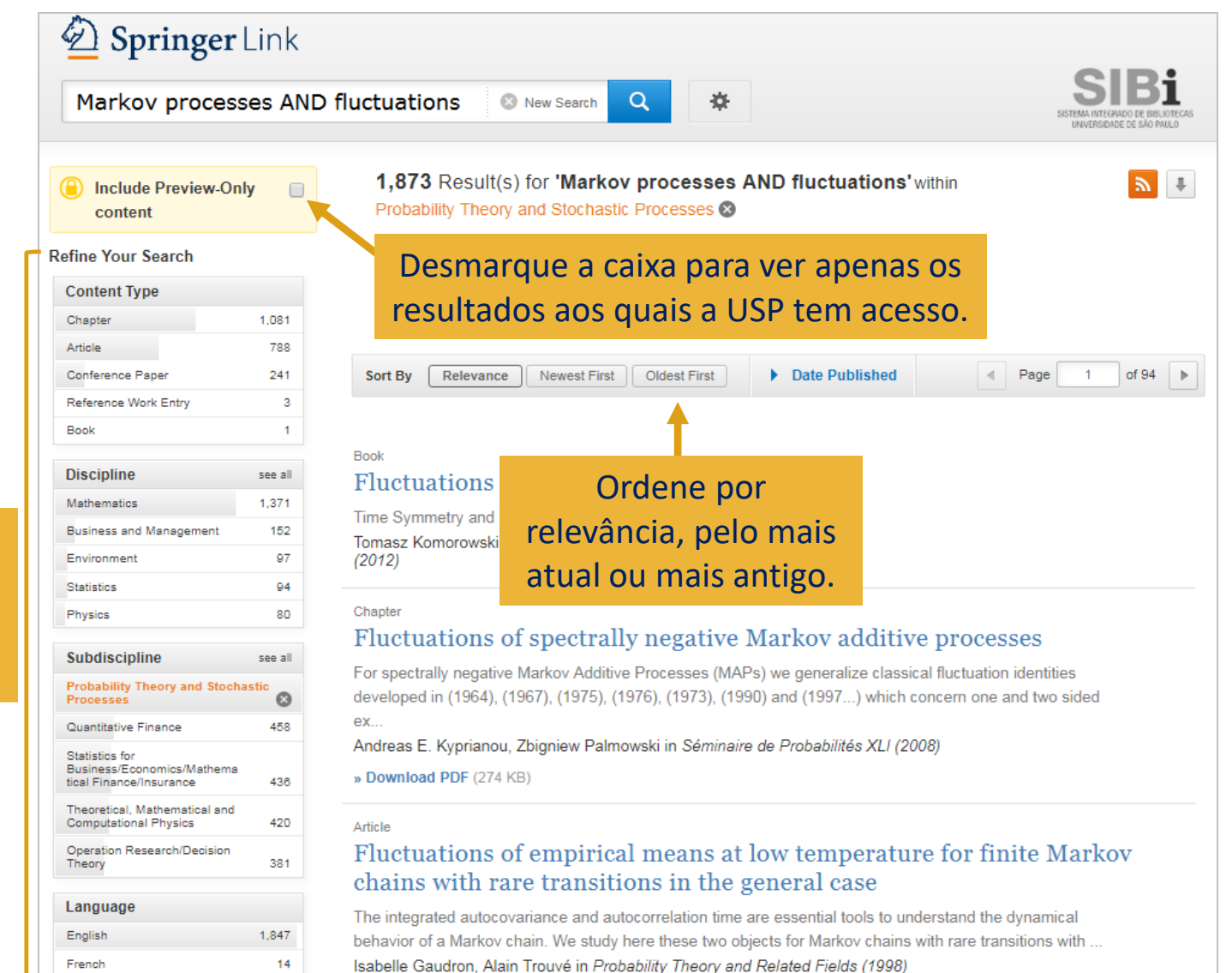

Utilize os filtros para refinar seus resultados.

### Navegue por disciplina

| Description Springer Link                                                                                                    | » Sign up / Log in English  Academic edition                                                                                                    |
|----------------------------------------------------------------------------------------------------|----------------------------------------------------------------------------------------------------|
| Search                                                                                                    | Q     *     SIBi       SISTEMA INTEGRADO DE BIBLIOTECAS     UNIVERSIDADE DE SÃO PAULO                                                                               |
| Home • Books A - Z • Journals A - Z • Vi                                                                                                    | deos • Librarians                                                                                                    |
| Browse by discipline<br>» Biomedicine<br>» Business and Management<br>» Chemistry<br>» Computer Science<br>» Earth Sciences<br>» Economics                    | Providing researchers with access to<br>millions of scientific documents from<br>journals, books, series, protocols,<br>reference works and proceedings.            |
| <ul> <li>» Education</li> <li>» Engineering</li> <li>» Environment</li> <li>» Geography</li> <li>» History</li> <li>» Law</li> <li>» Life Sciences</li> </ul> | Clique na disciplina de<br>interesse e será direcionado<br>para a página de resultados,<br>mostrando todo o conteúdo<br>disponível na área.<br>Exemplo: Matemática. |
| <ul> <li>» Literature</li> <li>» Materials Science</li> <li>» Mathematics</li> <li>» Medicine &amp; Publi follow this link to go to</li> </ul>                | Mathematics                                                                                                    |

» Pharmacy

#### Resultados

| Springer                  | Link       |                                                        | » Sign up / Log in E   | nglish 👻 Academic edition 👻                                   |
|---------------------------|------------|--------------------------------------------------------|------------------------|---------------------------------------------------------------|
| Search                    |            | Desmarque a caixa para ver<br>apenas os resultados aos |                        | SISTEMA INTEGRADO DE BIBLIOTECAS<br>UNIVERSIDADE DE SÃO PAULO |
| Home • Books A - Z        | Journals A | z quais a USP tem acesso.                              |                        |                                                               |
| Include Preview-O content | nly 📄      | 516,697 Result(s) within Mathematics &                 |                        |                                                               |
| efine Your Search         |            | Sort By Newest First Oldest First                      | Date Published     Pag | e 1 of 25,835                                                 |
| Content Type              |            | Show documents published Start yes                     | ar End year            | É possível faze                                               |
| Article                   | 353,234    | between v 1858                                         | and 2019 Submit        | download da                                                   |
| Chapter                   | 150,135    |                                                        |                        | uowilloau ua                                                  |
| Conference Paper          | 43,219     | Clique em <i>Date Published</i> e                      |                        | lista de                                                      |
| Book                      | 11,042     | estabeleca um período ou                               |                        | resultados en                                                 |
| Reference Work Entry      | 2,099      | busque um ano específico                               |                        | um arquivo cs                                                 |
| Conference Proceedings    | 1,827      | busque un ano específico.                              |                        | (limitado a                                                   |
| Journal                   | 187        | Archive for Mathematical Logic                         |                        | (infinado a                                                   |
| Reference Work            | 13         | Volume 1 / 1950 - Volume 58 / 2019                     |                        | 1000 itens).                                                  |
| Discipline                | see all    |                                                        |                        |                                                               |
| Mathematics               | 8          |                                                        |                        |                                                               |
| Physics                   | 58         | Journal                                                |                        |                                                               |
| Computer Science          | 22         | Archive for History of Exact Science                   | es                     |                                                               |
| Statistics                | 17         | Volume 1 / 1960 - Volume 73 / 2019                     |                        |                                                               |
| Chemistry                 | 11         | volume 17 1900 - volume 737 2019                       |                        |                                                               |
| Subdiscipline             | see all    |                                                        |                        |                                                               |

#### Pesquise pelo título de um livro

| Description Springer Li                                     | nk        |                                                     | » Sign up / Log in English 👻 Academic edition                        |
|-------------------------------------------------------------|-----------|-----------------------------------------------------|----------------------------------------------------------------------|
| Advances in applied i                                       | mathei    | matics and global 📀 New Search 🔍 🕏                  | SIBi     Sistema INTEGRADO DE BIBLIOTE     UNIVERSIDADE DE SÃO PAULO |
| Home • Books A - Z • Jo                                     | ournals A | - Z • Videos • Librarians                           |                                                                      |
| Include Preview-Only content                                |           | Pesquise diretamente pela<br>caixa de busca ou pelo | thematics and global optimization' within Boo                        |
| Refine Your Search                                          |           | indice <i>Books A - Z</i> .                         | Date Published                                                       |
| Content Type<br>Book                                        | 8         | Book<br><u>Advances in Applied Mathematic</u>       | cs and Global Optimization                                           |
| Discipline                                                  |           | David Y. Gao, Hanif D. Sherali in Advances in Mecha | hanics and Mathematics (2009)                                        |
| Mathematics                                                 | 1         |                                                     | C hings                                                              |
| Subdiscipline                                               |           | Clique no tít                                       | ítulo do livro                                                       |
| Calculus of Variations and<br>Optimal Control; Optimization | 1         | para ter a                                          | acesso ao                                                            |
| Computational Mathematics<br>and Numerical Analysis         | 1         | conte                                               | eúdo.                                                                |
| Mathematical Software                                       | 1         |                                                     |                                                                      |
| Mechanical Engineering                                      | 1         |                                                     |                                                                      |
| Language                                                    |           |                                                     |                                                                      |
| English                                                     | 1         |                                                     |                                                                      |

#### Acesse o conteúdo do Livro

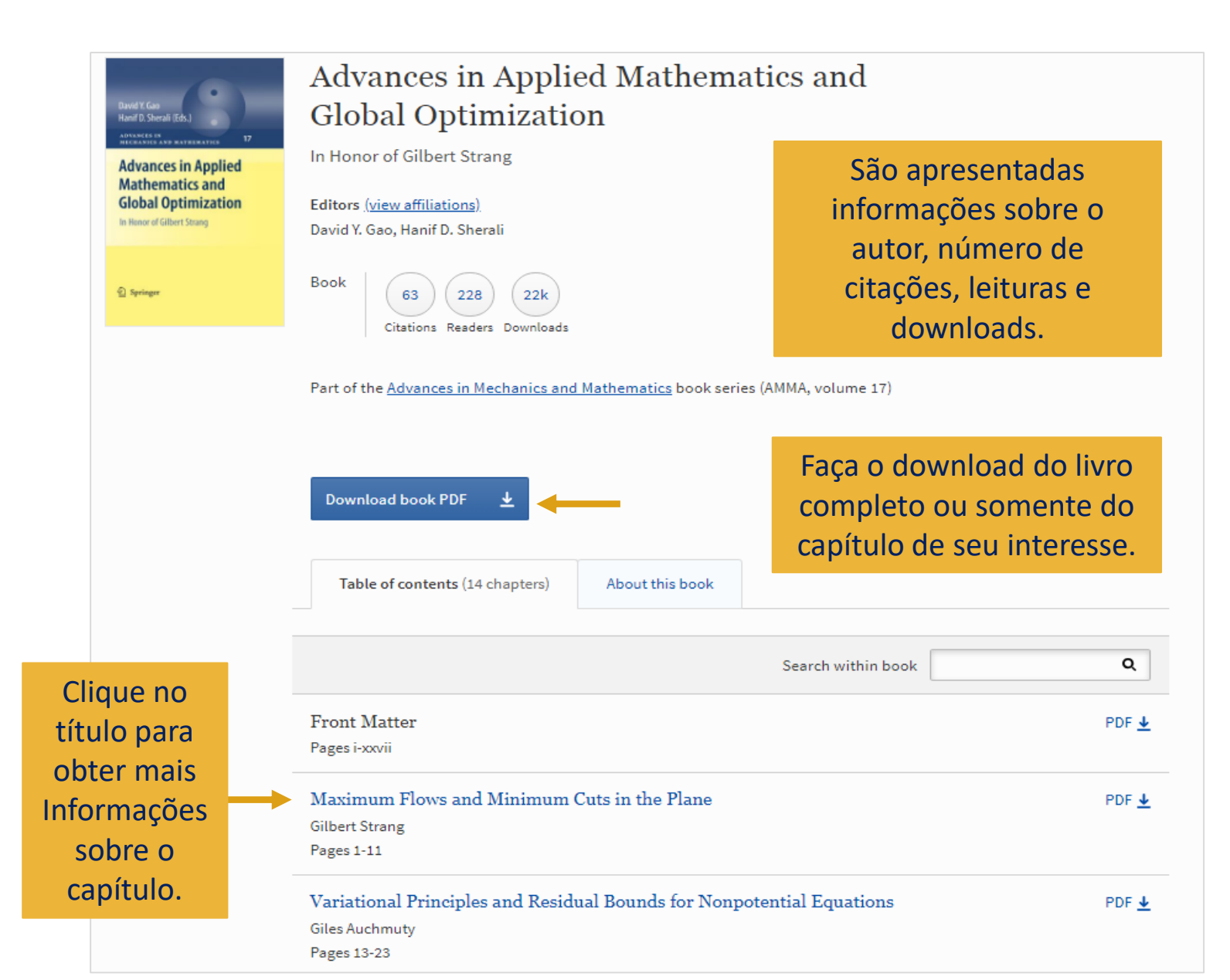

### Página inicial do capítulo do livro

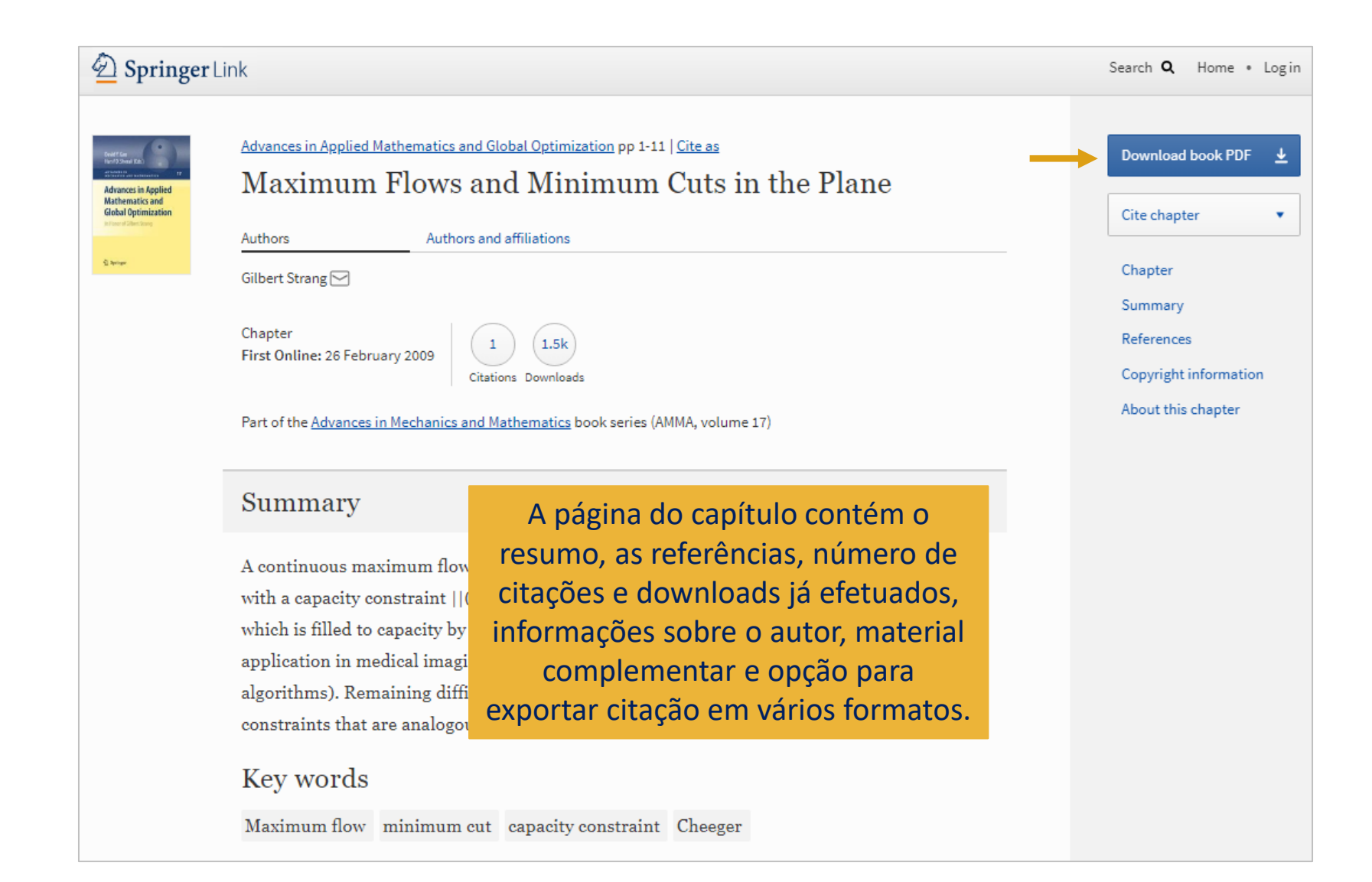

### Encontre um artigo de periódico

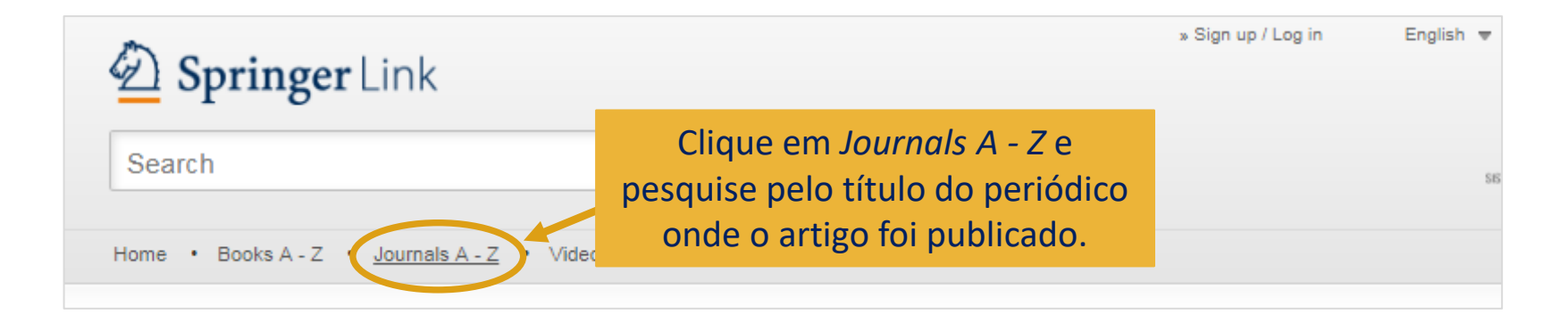

| Springer Link   |                                                      | Search <b>Q</b> Home •                                     | Log in |
|-----------------|------------------------------------------------------|------------------------------------------------------------|--------|
|                 |                                                      |                                                            |        |
|                 |                                                      |                                                            |        |
| Journals A      | A-Z                                                  |                                                            |        |
| A B C           | D E F G H I J K L M                                  | N O P Q R S T U V W X Y Z #                                |        |
|                 | Na tela seguinte, digite o<br>título do periódico na | Search Journals Foundations of Computational Mathematics Q |        |
| А               | caixa de busca e será<br>direcionado para a página   | Previous 1 2 Next                                          |        |
| 324 publication | da revista.                                          |                                                            |        |
| AAPS Open       | Addiction Science & C                                | Linical Practice Analog Integrated Circuits and Signal     |        |
| AAPS PharmSci   | Tech Administration and Pe                           | olicy in Mental Health and                                 |        |

#### Homepage da revista

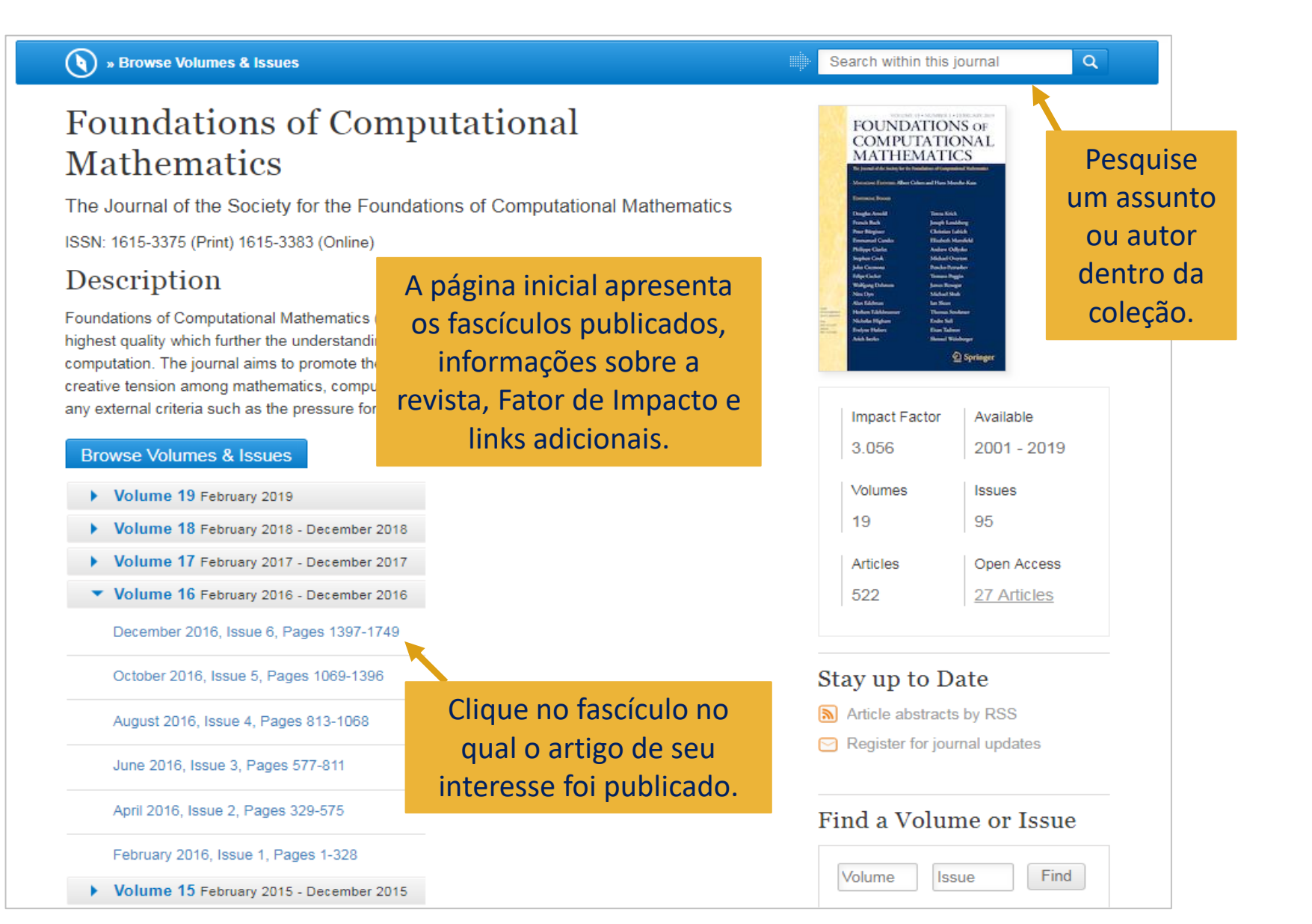

#### Artigos do fascículo

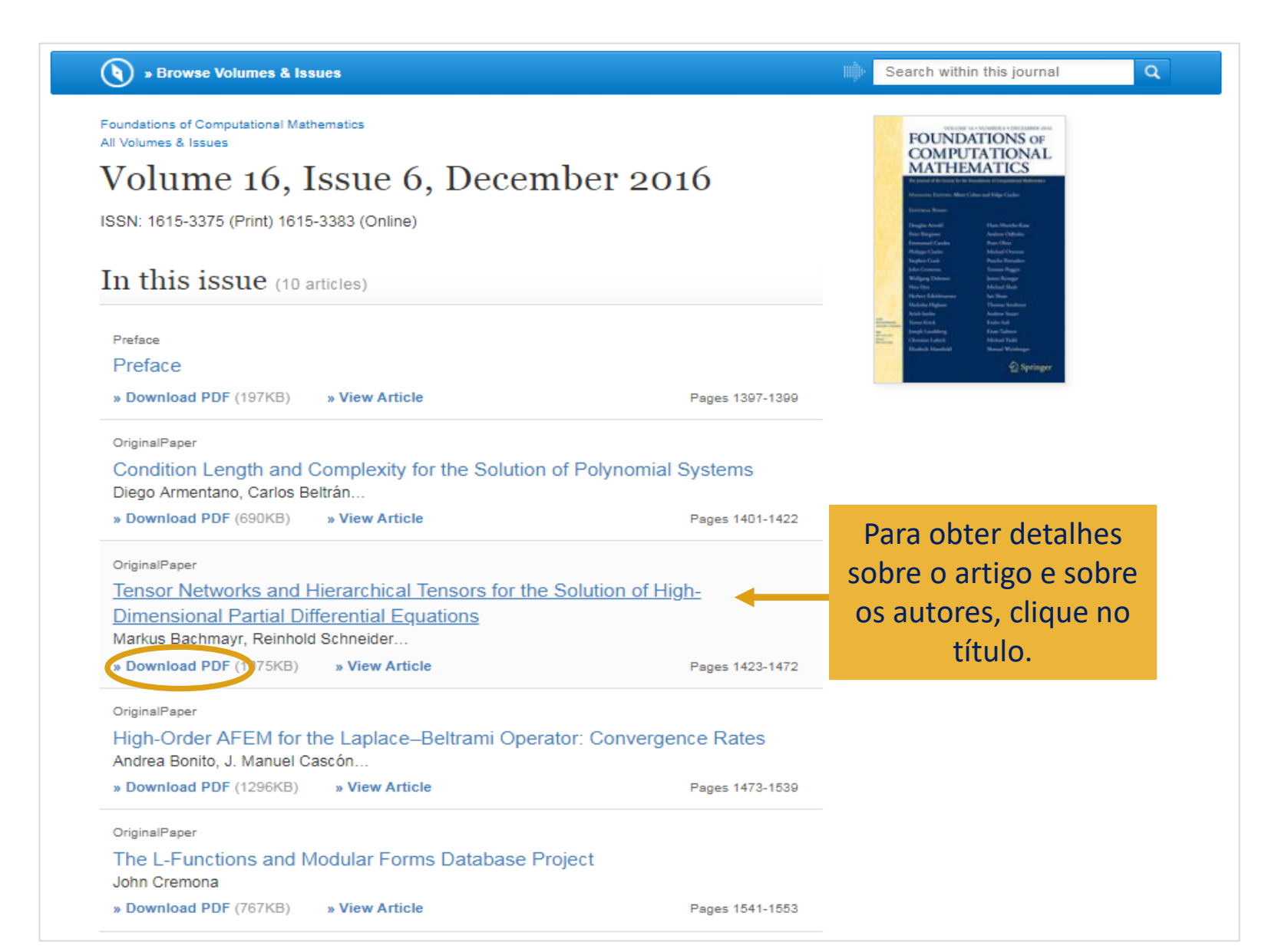

## Página inicial do artigo

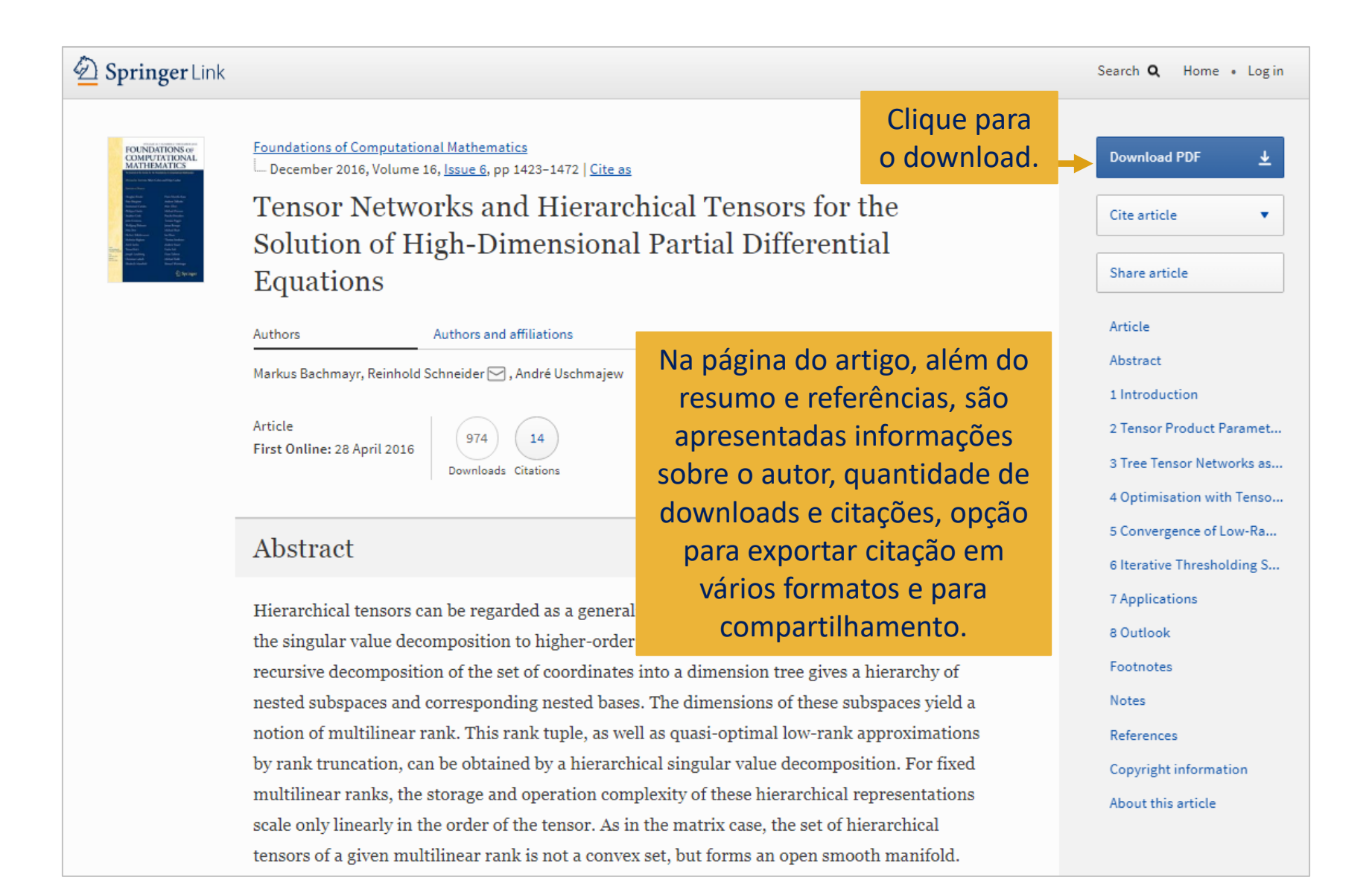

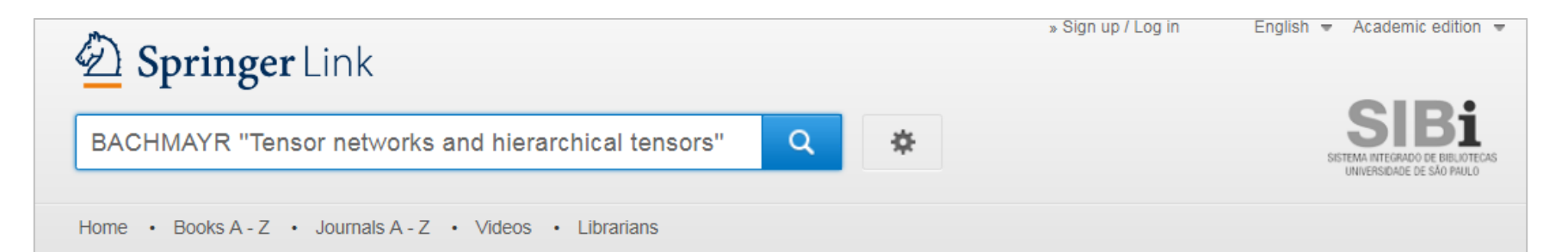

#### Browse by discipline

- » Biomedicine
- » Business and Management
- » Chemistry
- » Computer Science
- » Earth Sciences
- » Economics
- » Education
- » Engineering
- » Environment
- » Geography
- » History
- » Law
- » Life Sciences
- » Literature
- » Materials Science
- » Mathematics
- » Medicine & Public Health
- » Pharmacy
- » Philosophy

Providing researchers with access to millions of scientific documents from journals, books, series, protocols, reference works and proceedings.

> A pesquisa de artigos e outros materiais também pode ser feita digitando o sobrenome do autor e título entre aspas diretamente na caixa de busca simples.

#### Busca avançada

Você pode construir sua pesquisa usando o recurso de busca avançada, que possibilita pesquisar um DOI, um autor, assunto ou uma frase exata. Ele também permite que você refine ainda mais sua pesquisa apenas retornando resultados de uma publicação ou intervalo de datas específico.

| D Springer Link                                                  |      |                              |               |                      |
|------------------------------------------------------------------|------|------------------------------|---------------|----------------------|
| Search                                                           | Q    | *                            | -             | SIEMA INTEGRADO DE E |
| Home • Books A - Z • Journals A - Z • Videos • Librarians        |      | Advanced Sear<br>Search Help | ch            |                      |
| Advanced Search                                                  |      |                              |               |                      |
| Find Resources                                                   |      |                              |               |                      |
| with all of the words                                            |      |                              |               |                      |
| with the exact phrase                                            |      |                              |               |                      |
| with at least one of the words                                   |      |                              |               |                      |
| without the words                                                |      |                              |               |                      |
|                                                                  |      |                              |               |                      |
| where the title contains                                         |      |                              |               |                      |
| e.g. "Cassini at Satum" or Satum<br>where the author / editor is |      |                              |               |                      |
| e.g. "H.G.Kennedy" or Elvis Morrison                             |      |                              |               |                      |
| Show documents published Start year End year                     | Desm | narque a                     | caixa para ve | er                   |
| between V and                                                    | ape  |                              | esultados aos | 5                    |
| Content in province only when you ary and                        | que  |                              | terri acesso. |                      |
| institution have not yet subscribed to it.                       |      |                              |               |                      |

#### Dúvidas?

Entre em contato com a Biblioteca.

3091-6109 / 6174

bib@ime.usp.br

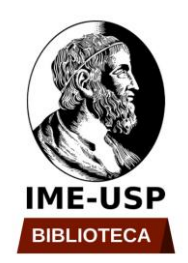

Elaboração: Ana C. Dudziak Guimarães